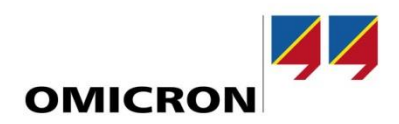

### Protection Testing Bulletin

# **Testing Distance Protection**

Date June 30, 2021

Related OMICRON Product CMC Product Line, Test Universe Software

This document is an adapted version of the "Examples of Use – Testing Distance Protection" document which is available from the Test Universe Start Page.

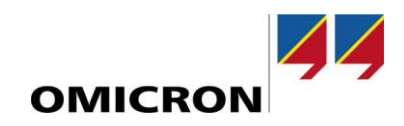

# Content

| Pre | eface | •                                                            | 3  |
|-----|-------|--------------------------------------------------------------|----|
| 1   | App   | plication Example                                            | 4  |
| 2   | Intro | oduction to Distance Characteristics                         | 5  |
| 2   | 2.1   | Impedance Diagrams.                                          |    |
|     | 2.2   | Line Impedance Angle                                         | 6  |
|     | 2.3   | Zero-Sequence Compensation                                   | 7  |
| 2   | Drad  | ctical Introduction                                          | 0  |
| 5   | 3 1   | Defining the Test Ohiert                                     |    |
|     | 0.1   | 3.1.1 Device Settings                                        | 10 |
|     |       | 3.1.2 Defining the Distance Protection Parameters            |    |
|     | 3.2   | Global Hardware Configuration of the CMC Test Set            |    |
|     |       | 3.2.1 Example Output Configuration                           |    |
|     |       | 3.2.2 Analog Outputs                                         |    |
|     |       | 3.2.3 Binary Inputs                                          |    |
|     |       | 3.2.4 Wiring of the Test Set to the Relay                    |    |
|     | 3.3   | Local Hardware Configuration for Distance Protection Testing | 20 |
|     |       | 3.3.1 Analog Outputs                                         |    |
|     |       | 3.3.2 Binary Inputs                                          |    |
|     | 3.4   | Defining the Test Configuration                              | 21 |
|     |       | 3.4.1 General Approach                                       |    |
|     |       | 3.4.2 Trip Time Test                                         |    |
|     |       | 3.4.3 Zone Reach Test                                        |    |

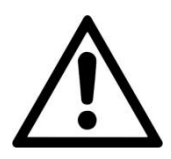

Please use this note only in combination with the related product manual which contains several important safety instructions. The user is responsible for every application that makes use of an OMICRON product.

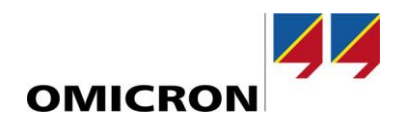

### Preface

This paper describes how to test distance protection zones. It contains an application example that will be used throughout the paper. The theoretical background of the distance protection function will be explained. This paper also covers the definition of the necessary **Test Object** settings as well as the **Hardware Configuration** for distance protection tests. Finally, the *Distance* or *Advanced Distance* test modules are used to perform the tests that are needed for the distance protection zones.

| Supplements:  | Sample Control Center file DistanceTest.occ                                   |
|---------------|-------------------------------------------------------------------------------|
|               | (referred to in this document).                                               |
| Requirements: | Test Universe 4.20 or later; Distance or Advanced Distance and Control Center |
|               | licenses.                                                                     |

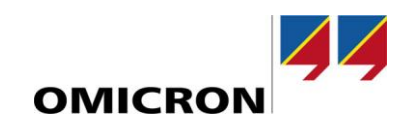

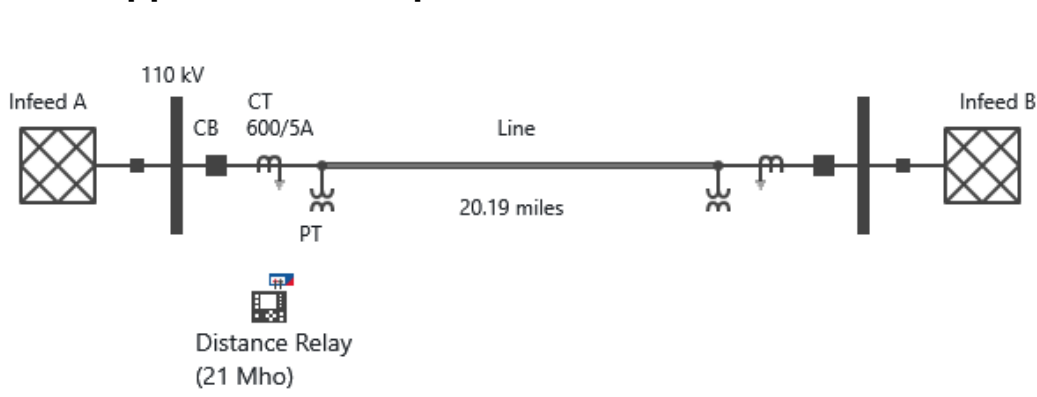

# **1** Application Example

Figure 1: Grid diagram of the application example

**Note:** Testing of associated functions (e.g. Switch-Onto-Fault, backup overcurrent, auto-recloser, communication-assisted scheme) are not part of this document.

| Parameter Name         | Parameter Value       | Notes                                                   |
|------------------------|-----------------------|---------------------------------------------------------|
| Frequency              | 60 Hz                 |                                                         |
| VT (primary/secondary) | 110000 V / 110 V      | PTR = 1000                                              |
| CT (primary/secondary) | 600 A /5 A            | CTR = 120                                               |
|                        | 64°                   | Line impedance angle Z1ANG ( $\varphi_{sc}$ )           |
|                        | 7.87 Ω                | PosSeq. Line impedance magnitude Z1MAG ( $\Omega$ )     |
| Power System Data      | 32.5 km (20.19 miles) | Line length in km (miles)                               |
|                        | 0.6                   | Zero-sequence compensation factor mag. K0 <sup>1)</sup> |
|                        | 0°                    | Angle for the Zero-sequence compensation factor         |
|                        | Forward               | Operating mode Z1                                       |
|                        | 6.66 Ω                | Reach for phase to phase faults of zone 1               |
|                        | 6.66 Ω                | Reach for phase to ground faults of zone 1              |
|                        | 0 s                   | Trip time zone 1 (ground/phase common delay)            |
|                        | Forward               | Operating mode Z2                                       |
| Distance protection    | 10.2 Ω                | Reach for phase to phase faults of zone 2               |
| (secondary values)     | 10.2 Ω                | Reach for phase to ground faults of zone 2              |
|                        | 30 cy (0.5 s)         | Trip time zone 2 (ground/phase common delay)            |
|                        | Reverse               | Operating mode Z3                                       |
|                        | 6.22 Ω                | Reach for phase to phase faults of zone 3               |
|                        | 6.22 Ω                | Reach for phase to ground faults of zone 3              |
|                        | 60 cy (1.0 s)         | Trip time zone 3 (ground/phase common delay)            |

1) The structure of this parameter depends on the relay manufacturer and model (see chapter 2.3 "Zero-Sequence Compensation"). In this example this factor is valid for all zones.

Table 1: Relay parameters for this example

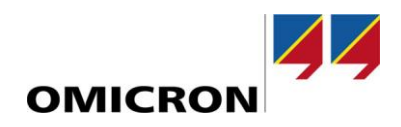

### 2 Introduction to Distance Characteristics

Distance relays are applied as short-circuit protection in almost all transmission systems where overcurrent relays cannot be used for reasons of selectivity, fault detection requirements or where there is a need for improved fault clearing times. They are mainly applied in ring networks with multiple feeds and meshed HV grids.

### **2.1** Impedance Diagrams

A distance protection function measures voltage and current at the relay location and calculates impedance to detect and locate faults in the system. Based on the primary line data, system data and coordination with other relays, the reach and behavior during arc faults are defined in the impedance diagram. There are different shapes of impedance characteristics. For this example, only the Mho type will be used.

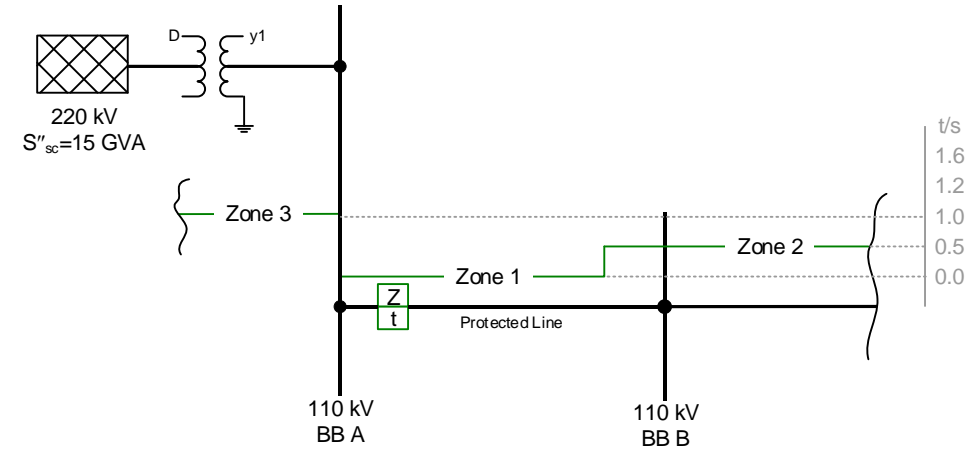

Figure 2: Time grading diagram for step distance protection of protected line

Three zones of protection are used. Zone 1 reach is about 85% of the line length and provides an instantaneous trip. Zone 2 has a 130% reach providing a 30-cycle delayed trip for the remainder of the line plus backup coverage for the adjacent line. Zone 3 looks backward and provides a 60-cycle backup protection for the predecessor lines. Zone 2 and Zone 3 are usually used for permissive and blocking communication-assisted schemes, respectively.

Phase Distance Elements Ground Distance Elements E21P Mho Phase Distance Zones E21MG Mho Ground Distance Zones 3 Select: N, 1-5 3 Select: N, 1-5 Ŧ Mho Phase Distance Element Reach Mho Ground Distance Element Reach Z1P Zone 1 Reach (ohms, sec) Z1MG Zone 1 (ohms, sec) 6,66 Range = 0,05 to 64,00, Of 6,66 Range = 0,05 to 64,00, OFF Z2P Zone 2 Reach (ohms, sec) Z2MG Zone 2 (ohms, sec) Range = 0,05 to 64,00, C 10,20 10,20 Range = 0,05 to 64,00, Of Z3P Zone 3 Reach (ohms, sec) Z3MG Zone 3 (ohms, sec) Range = 0,05 to 64,00, 6,22 Range = 0,05 to 64,00, Of 6,22

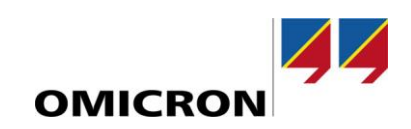

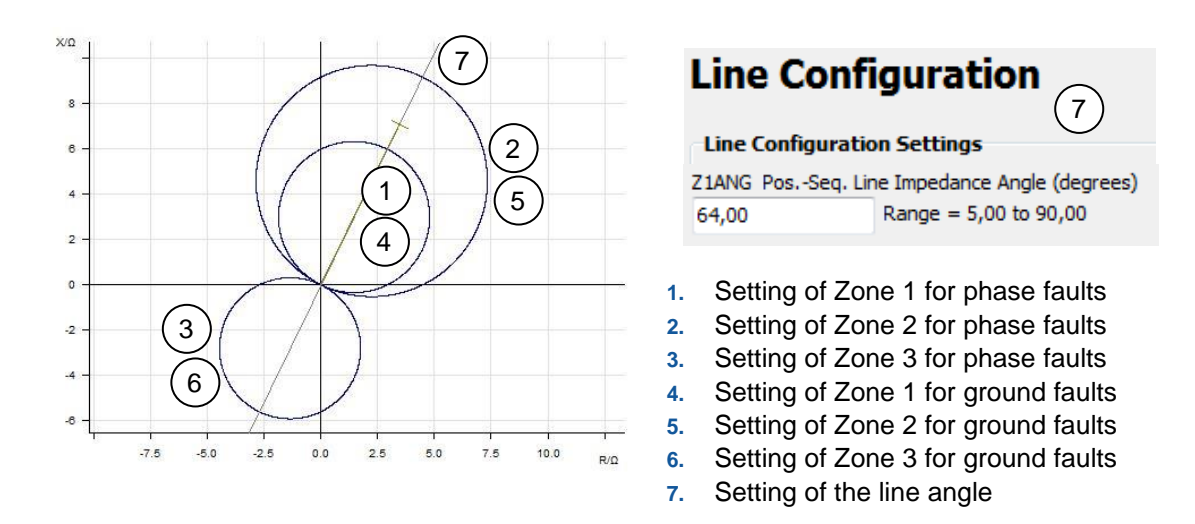

Figure 3: Setting of zones in impedance diagram (mho) for a SEL-421

Note: For the logic of the Ground Distance Elements see chapter 2.3 "Zero-Sequence Compensation".

### 2.2 Line Impedance Angle

The line impedance angle is a characteristic of the line, which depends on many factors such as tower geometry and conductor material. For a short-circuit with no arc-resistance, the fault will be located along the line impedance angle in the impedance diagram.

|                                           | 380 kV      | 220 kV      | 110 kV      | 10 30 kV | Electric arc |
|-------------------------------------------|-------------|-------------|-------------|----------|--------------|
| Line<br>impedance<br>angle $\varphi_{sc}$ | Approx. 85° | Approx. 80° | Approx. 72° | 30 50°   | Approx. 0°   |

Table 2: Typical line impedance angle for different voltage levels

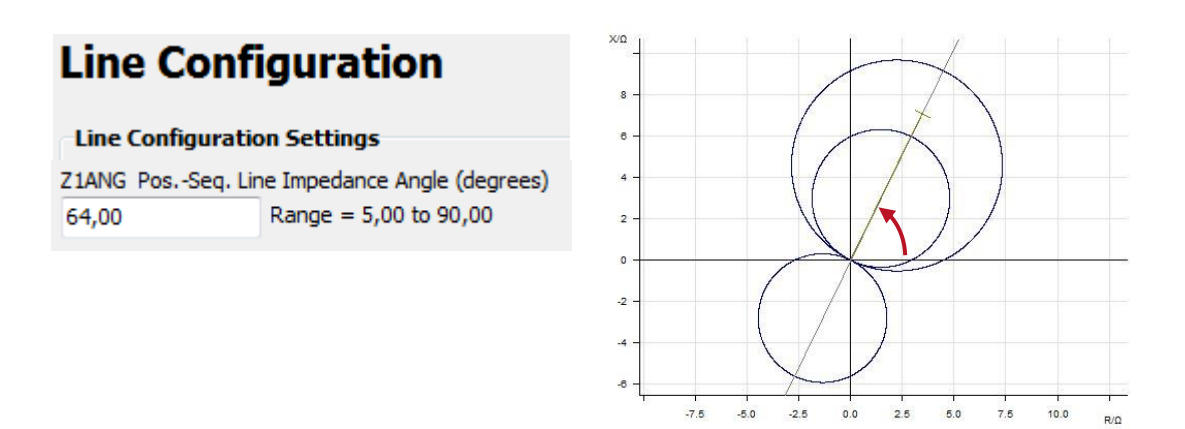

Figure 4: Line impedance angle for SEL-421

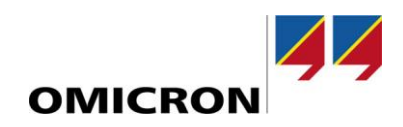

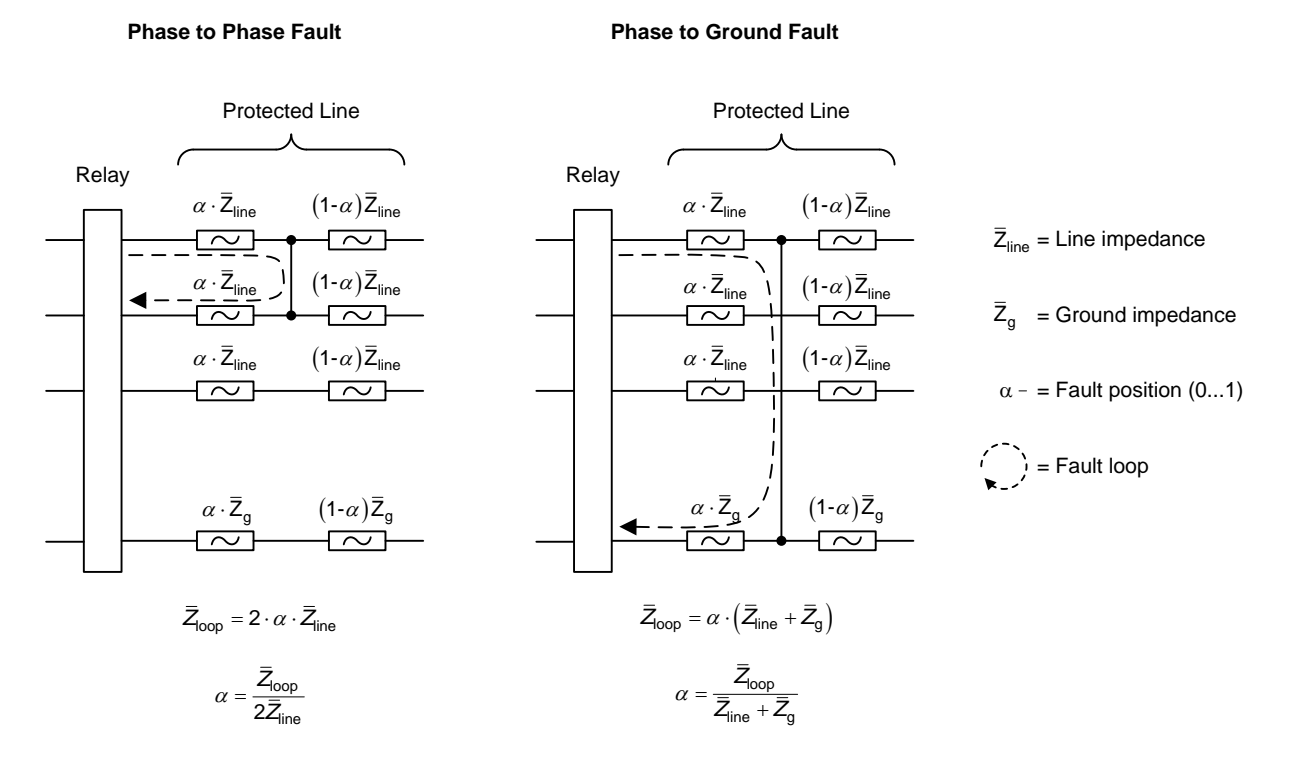

### 2.3 Zero-Sequence Compensation

For phase to phase faults the distance between the relay and the fault can be calculated from the loop impedance by just using the line impedance. However, for phase to ground faults the ground impedance is also needed. To take the ground impedance into account, a zero-sequence compensation factor (grounding factor) is used. Depending on the relay manufacturer, this factor is defined in different ways:

| Factor                                                          | Definition                                                                                                    | Manufacturer                                         |
|-----------------------------------------------------------------|----------------------------------------------------------------------------------------------------|------------------------------------------------------|
| <i>k</i> L                                                      | $= \frac{\overline{Z}_{g}}{\overline{Z}_{ine}}$ $= \frac{\overline{Z}_{0} - \overline{Z}_{L}}{3\overline{Z}_{L}}$                                                                                                    | Examples include AEG, Alstom,<br>Areva, SEL, Siemens |
| $\frac{R_{\rm E}}{R_{\rm L}}$ and $\frac{X_{\rm E}}{X_{\rm L}}$ | $\frac{R_{\rm E}}{R_{\rm L}} = \frac{R_{\rm g}}{R_{\rm line}} = \frac{1}{3} \cdot \left(\frac{R_{\rm 0}}{R_{\rm 1}} - 1\right)$ $\frac{X_{\rm E}}{X_{\rm L}} = \frac{X_{\rm g}}{X_{\rm line}} = \frac{1}{3} \cdot \left(\frac{X_{\rm 0}}{X_{\rm 1}} - 1\right)$ | Examples include Siemens                             |
| $\frac{\bar{Z}_0}{\bar{Z}_L}$                                   | $=\frac{\bar{Z}_0}{\bar{Z}_{line}}=3\cdot\frac{\bar{Z}_g}{\bar{Z}_{line}}-1$                                                                                                    | Examples include ABB                                 |

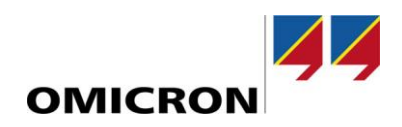

### **Ground Distance Elements**

| Zero-Sequence Compensation Factor      |                               |  |  |  |  |  |
|----------------------------------------|-------------------------------|--|--|--|--|--|
|                                        |                               |  |  |  |  |  |
| k0M1 Zone 1 ZSC Fa                     | ictor Magnitude               |  |  |  |  |  |
| 0,600                                  | Range = 0,000 to 10,000, AUTO |  |  |  |  |  |
| k0A1 Zone 1 ZSC Factor Angle (degrees) |                               |  |  |  |  |  |
| 0,00                                   | Range = -180,00 to 180,00     |  |  |  |  |  |

Figure 5: Zero sequence compensation factor for SEL-421

Setting this factor will influence the resulting zone (fault loop impedance) for phase to ground faults as shown below.

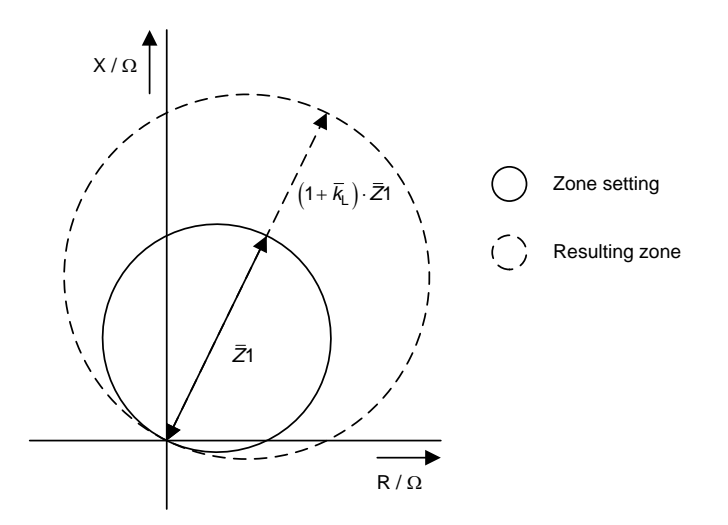

Figure 6: Influence of the zero-sequence compensation factor on the zone

When configuring the distance ground zones in Test Universe, there are 2 options:

- a) Configure zone as per zone setting (see Figure 3) and set the zero-sequence compensation factor embedded in the software. The software will automatically do the compensation
- b) Configure zone as resulting zone (see Figure 6 and Figure 7) and set zero-sequence compensation factor in the software to zero. Note that magnitude and angle of ground zones will differ from settings.

![](_page_7_Figure_10.jpeg)

Figure 7: Setting of ground zones as fault loop impedance

- 1. Zone 1 for phase faults
- 2. Zone 2 for phase faults
- 3. Zone 3 for phase faults
- 4. Resulting Zone 1 for ground faults
- 5. Resulting Zone 2 for ground faults
- 6. Resulting Zone 3 for ground faults
- 7. Setting of the line angle

![](_page_8_Picture_0.jpeg)

# **3** Practical Introduction

The *Advanced Distance* test module and the *Distance* test module are designed for testing distance protection functions (e.g., impedance diagram, trip times, etc.).

Note: The functionality of the Advanced Distance test module and the Distance test module is different!

| Test View: AdvDistance1 |      |            |             |          |         | Test View: | Distanc  | e1      |
|-------------------------|------|------------|-------------|----------|---------|------------|----------|---------|
| Shot                    | Test | Check Test | Search Test | Settings | Trigger | Shot Test  | Settings | Trigger |

Figure 8: Test View of the Advanced Distance test module and Distance test module

For all following discussions, the *Advanced Distance* test module is used. This test module incorporates the functionality of the *Distance* test module.

You find the *Advanced Distance* test module on the start screen of the OMICRON *Test Universe* software. *Advanced Distance* can also be inserted into an OCC File (a *Control Center* document).

![](_page_8_Figure_8.jpeg)

### 3.1 Defining the Test Object

Before testing can begin the settings of the relay to be tested must be defined. In order to do that, the **Test Object** must be opened by double clicking the **Test Object** in the OCC file or by clicking the **Test Object** button in any test module.

![](_page_8_Picture_11.jpeg)

![](_page_9_Picture_0.jpeg)

#### **3.1.1** Device Settings

General relay settings (e.g., relay type, relay ID, substation details, CT and VT parameters) are entered in the **RIO** function **Device**.

| Test Object                                                                  |                     |                                                                                                    |                   |                                            | - • •           |
|------------------------------------------------------------------------------|---------------------|----------------------------------------------------------------------------------------------------|-------------------|--------------------------------------------|-----------------|
| File View Function Block Parameter Help                                      |                     |                                                                                                    |                   |                                            |                 |
| 🧉 🖻 🧏 🕭 명료 🖻 😕 🈕                                                             | ÷                   |                                                                                                    |                   |                                            |                 |
| Script Functions Custom Custom RIO B Device CB Configuration Device Settings | Device - Device se  | ttings                                                                                                    |                   |                                            | ×               |
|                                                                              |                     | and the second second se |                   |                                            |                 |
| Name (description)                                                           | Application example | Number of phases:                                                                                                    | 0 2 0 3           | Other Device Properties                    | 20.000 ms       |
| Manufacturer                                                                 | vvv                 | fnom:                                                                                                    | 60.000 Hz         | Diop-out ane.                              |                 |
| 1 Autocided to 1                                                             |                     |                                                                                                    | 001000 112        | V max:                                     | 300,000 V (I +) |
| Device trees                                                                 | Distance relay      | W pom (cocondaru)                                                                                                    | 110,000, V (L J ) | I max:                                     | 22 000 4        |
| Device type.                                                                 | Distance relay      | V Hom (secondary).                                                                                                    | 62 500 V (L-L)    | Durcherd Durcharter Country in             | J2.000 A        |
| Device aduress:                                                              | ***                 |                                                                                                    | 03.303 V (L-14)   | Overload Detection Sensitivity     Ocustom | 50.000 ms       |
| California                                                                   |                     | Manhanan                                                                                                    | 110 000 (0.0.1)   |                                            |                 |
| Senal/model number;                                                          | XXX                 | v primary;                                                                                                    | 110.000 KV (L-L)  | 0.44                                       |                 |
|                                                                              |                     |                                                                                                    | 63.509 kV (L-N)   | Debounce/Deglitch Filters                  |                 |
|                                                                              |                     |                                                                                                    |                   | Debounce time:                             | 3.000 ms        |
| Additional information 1:                                                    | XXX                 | I nom (secondary):                                                                                                    | 5.000 A           | Deglitch time:                             | 0.000 s         |
| Additional information 2:                                                    | XXX                 | I primary:                                                                                                    | 600.000 A         |                                            |                 |
| Substation                                                                   |                     | Residual Voltage/Current                                                                                                    | Factors           |                                            |                 |
| Name:                                                                        | xxx                 | VLN/ VN:                                                                                                    | 1.732             |                                            |                 |
| Address:                                                                     | xxx                 | IN / I nom:                                                                                                    | 1.000             |                                            |                 |
| - Bay -                                                                      |                     |                                                                                                    |                   |                                            |                 |
| Name:                                                                        | Feeder xx           |                                                                                                    |                   |                                            |                 |
| Address:                                                                     | xxx                 |                                                                                                    |                   |                                            |                 |
|                                                                              | heapens?"           |                                                                                                    |                   |                                            |                 |
|                                                                              |                     |                                                                                                    |                   | ок                                         | ancel Help      |
|                                                                              | I: 0 W: 0           | E: 0 🗸                                                                                                    |                   | 0                                          | K Cancel        |

Note: The parameters V max and I max limit the output of the currents and voltages to prevent damage to the device under test. These values must be adapted to the respective Hardware Configuration when connecting the outputs in parallel or when using an amplifier. The user should consult the manual of the device under test to make sure that its input rating will not be exceeded.

![](_page_10_Picture_0.jpeg)

#### 3.1.2 Defining the Distance Protection Parameters

More specific data concerning the distance protection relay can be entered in the **RIO** function **Distance**. The definition of the distance impedance diagram must be made here as well.

| Test Object                                                                     |              |
|---------------------------------------------------------------------------------|--------------|
| <u>File View Function Block Parameter H</u>                                     | <u>l</u> elp |
| 🎽 📑 💱 🏃 🗞 📑 🖶 불                                                                 | □ → ←        |
| E Script Functions<br>Custom<br>G RIO<br>Custom<br>Device<br>Custom<br>Distance | Distance -   |

Note: Once an Advanced Distance / Distance test module is inserted, this RIO function is available.

#### **System Settings**

The first tab contains the definition of the system data, the relay behavior as well as the relay tolerances.

| stem Settings Zone Settings | F        |                                   |           |
|-----------------------------|----------|-----------------------------------|-----------|
| -System Parameters          |          | 6                                 |           |
| Line length:                | 7.870 Ω  |                                   |           |
| Line angle:                 | 64.00 °  | Impedance correction 1A/I nom (7) |           |
| PT connection: (2) at line  |          |                                   | ÎÎ        |
|                             |          | 7.0 -                             |           |
|                             | e T      |                                   |           |
| Tolerances                  |          | 6.0 -                             |           |
| Tol. trel.:                 | 1 %      |                                   |           |
| Tol. t abs. +:              | 70.00 ms | 5.0 -                             |           |
| Tol. t abs:                 | 70.00 ms |                                   |           |
| Tol. Z rel.:                | 5 %      | 4.0 -                             | /         |
| Tol. Z abs.:                | 50.00 mΩ |                                   | /         |
|                             |          | 3.0 -                             |           |
| Grounding Factor            |          |                                   |           |
| Mode:                       | *        | 2.0 -                             |           |
| kL magnitude:               | 0.6000   |                                   |           |
| kL angle:                   | 0.00 °   | 1.0 -                             |           |
| Calc. with RN/RL and XN/X   | L        |                                   |           |
| Separate arc resistance     |          | 0.0                               |           |
|                             |          | 3 2 4 0 1                         | 2 3 4 5 8 |
|                             |          |                                   | R/Ω       |
|                             |          |                                   |           |

![](_page_11_Picture_0.jpeg)

 The line length and line angle are the positive-sequence line impedance magnitude (Z1MAG) and angle (Z1ANG) of the protected line (see Table 1). They are needed to calculate faults correctly with respect to the power system.

![](_page_11_Figure_2.jpeg)

2. Regarding the feeder connection diagram (Error! Reference source not found.) the PT is placed at I ine. If at busbar is chosen, the voltage will have the nominal value after tripping.

![](_page_11_Figure_4.jpeg)

 The CT starpoint must be set according to the connection of the secondary windings of the CT. For this example, the feeder connection diagram (Error! Reference source not found.) shows that the CT g rounding is towards the line.

![](_page_11_Figure_6.jpeg)

- 4. The impedance and time tolerances are found in the relay manual.
- The grounding factor compensates the effect of the ground impedance on the distance zones (see chapter 2.3 "Zero-Sequence Compensation"). For further information about the settings of the grounding factor, refer to the Help.
- 6. Select this checkbox only when entering all impedances in primary values.
- 7. Not used for most relays, including SEL-421. This checkbox must be activated if a 5 A relay is tested that uses 1 A as reference for the impedance calculation.

![](_page_12_Picture_0.jpeg)

#### **Zone Settings**

On the **Zone Settings** tab, enter the distance zones.

| Distance protection parameters |                 |        |  |  |  |  |
|--------------------------------|-----------------|--------|--|--|--|--|
| System Settings Zon            | ne Settings     |        |  |  |  |  |
| Zones                          | Delete          | Edit   |  |  |  |  |
| Zone Label                     | Type Fault loop | Active |  |  |  |  |

As shown above, no zone is set by default. Click **New** to insert a zone. Afterwards the characteristic editor can be opened by clicking **edit**. Here the distance zone can be entered.

| Distance protection parameters System Settings Zone Settings Zones New Delete Edit                                                                                                    |                                                                                                    |    |                                                                                                    |
|----------------------------------------------------------------------------------------------------|----------------------------------------------------------------------------------------------------|----|----------------------------------------------------------------------------------------------------|
| Zone Label Type Fault loop Active                                                                                                    | Characteristic Editor - [ZI All]  Chements  List  Add  Invert  Remove  Predefined shapes  -5.0  -7.5  -7.5  -10.0  Element list  Characteristic Editor - [ZI All]  Characteristic Editor - [ZI All]  Characterist |    | <ul> <li>Ε</li> <li>Ε</li></ul> |
| Zone details: Z1 All         Trip time:       0.000 s         Tol. T rel.:         Tol. Z rel.:       5.000 %         Tol. Z rel.:       50.00 mΩ         Tol. Z abs.:       50.00 mΩ |                                                                                                    | OK | Cancel                                                                                                    |

Click Add to add a new element to the Element list. The element can be either a line or an arc.

- > A line must be set with an angle and a point on the line. This point can be set either in Cartesian or in polar coordinates. Therefore, the options **Line cartesian** and **Line polar** exist.
- > A circle must be set with a center point, a radius, a start angle, an end angle as well as a direction. As the center can be set in Cartesian as well as in polar coordinates, the options Arc cartesian and Arc polar can be used.

![](_page_12_Figure_9.jpeg)

![](_page_13_Picture_0.jpeg)

It is also possible to use **Predefined shapes**.

![](_page_13_Figure_2.jpeg)

Now the zones can be defined by combining several elements.

**Note:** The shape of a distance zone depends on the type of relay as well as on the settings in the relay. The shape can be found in the relay manual. The elements for one mho shape are shown below.

![](_page_13_Figure_5.jpeg)

After the first zone has been defined, the Zone settings tab will look like this:

![](_page_14_Picture_0.jpeg)

| Zones                                                      | Settings        |                   |          | -     |            |                                                                                                    |
|------------------------------------------------------------|-----------------|-------------------|----------|-------|------------|----------------------------------------------------------------------------------------------------|
| New                                                        | Delete          | Edit              |          | xνΩ   |            |                                                                                                    |
| Zone Label                                                 | Гуре            | Fault loop Active |          | 7     |            |                                                                                                    |
| 1 Z1 Z1 All                                                | Tripping        | All 🗹             |          | 0-    |            |                                                                                                    |
|                                                            | New z           | one               |          | 51    |            | and the second second second second second second second second second second second second second second second                                                                                                    |
|                                                            | Insert          | zone              |          | 5-1/1 | 2   I      | in the second second se |
|                                                            | Edit zo         | one               |          |       |            | 11                                                                                                    |
|                                                            | Delete          | zone              |          | 4-1/  |            | <u>\</u>                                                                                                    |
|                                                            | Cut             |                   |          | 1 I I |            |                                                                                                    |
|                                                            | (1) Copy        |                   |          | 3     |            |                                                                                                    |
|                                                            | Paste           |                   |          |       |            |                                                                                                    |
|                                                            | $(2)^{$         |                   |          | 2-11  |            | H                                                                                                    |
|                                                            | 9               |                   |          |       |            |                                                                                                    |
|                                                            |                 |                   |          |       |            |                                                                                                    |
|                                                            |                 |                   |          |       | And Anna   | and the second                                                                                                    |
| Zone Details                                               | 0.00 s          | 🔲 Tol. t rel.:    | 1 %      | 0     |            | - Contraction - Contraction                                                                                                    |
| Zone Details                                               |                 | man and a second  | 70.00 ms |       | ·········· | 244XT2                                                                                                    |
| Zone Details<br>irip time:<br>] Tol. Z rel.:               | 5 %             | Tol. t abs. +:    | 2        |       |            |                                                                                                    |
| Zone Details<br>Trip time:<br>Tol. Z rel.:<br>Tol. Z abs.: | 5 %<br>50.00 mΩ | Tol. t abs. + :   | 70.00 ms | -1    |            |                                                                                                    |

If additional zones are required, the first zone can be copied (1) and pasted to the list (2). Afterwards the settings of the other zones can be adapted. After all the zones have been entered the list could look like this:

| 3    | ) (4)   | 5        | 6          | 7            |
|------|---------|----------|------------|--------------|
| Zone | e Label | Туре     | Fault loop | Active       |
| 1 Z1 | Z1 L-L  | Tripping | L-L        |              |
| 2 Z1 | Z1 L-N  | Tripping | L-E        |              |
| 3 Z2 | Z2 L-L  | Tripping | L-L        |              |
| 4 Z2 | Z2 L-N  | Tripping | L-E        |              |
| 5 Z3 | Z3 L-L  | Tripping | L-L        | $\checkmark$ |
| 6 Z3 | Z3 L-N  | Tripping | L-E        |              |

![](_page_14_Figure_4.jpeg)

- 3. The number of each zone can be defined here.
- 4. The label of the zones is set automatically but a name can also be entered manually.
- 5. Four different types of zones can be defined:
  - > **Tripping**: These zones resemble the tripping zones of the relay
  - > **Starting**: This is a zone that normally causes pickup only. It is also possible to define a range on the impedance plane where starting will be followed by tripping after the maximum operating time
  - > **Extended**: This is a tripping zone that is only activated occasionally, e.g., by means of "manual close" detection, auto-reclosure, etc.
  - > **Non tripping**: There can be no tripping in this zone, even if it is overlapped by a tripping zone. One example of its use is to model load encroachment.
- 6. With this option the fault loop for each zone can be defined. Therefore, it is possible to set different zones for phase to phase or phase to ground faults.
- 7. Each zone can also be deactivated.

![](_page_15_Picture_0.jpeg)

After all zones are defined, the tripping time for each zone can be set. It is also possible to define separate tolerances for each of the zones.

![](_page_15_Figure_2.jpeg)

![](_page_16_Picture_0.jpeg)

### **3.2** Global Hardware Configuration of the CMC Test Set

The <u>global</u> **Hardware Configuration** specifies the general input/output configuration of the CMC test set. It is valid for all subsequent test modules and, therefore, it has to be defined according to the relay's connections. It can be opened by double clicking the **Hardware Configuration** entry in the OCC file.

![](_page_16_Picture_3.jpeg)

#### 3.2.1 Example Output Configuration

![](_page_16_Figure_5.jpeg)

![](_page_17_Picture_0.jpeg)

#### 3.2.2 Analog Outputs

| General | Analog Outputs | Binary / Analog Input  | ts Bina | ry Outp | uts D  | C Analo | g Inputs | Time | Source |   |
|---------|----------------|------------------------|---------|---------|--------|---------|----------|------|--------|---|
|         |                |                        |         | CMC3    | 56 V A |         |          | CMC3 | 56 I A |   |
|         | Display Name   | Connection<br>Terminal | 1       | 2       |        | N       | 1        |      |        | N |
|         | VA-N           |                        | X       |         | -      |         |          |      |        |   |
|         | V B-N          |                        |         | X       |        |         |          |      |        |   |
|         | VC-N           |                        |         |         | Х      |         |          |      |        |   |
|         | IA             |                        |         |         |        |         | Х        |      |        |   |
|         | IB             |                        |         |         |        |         |          | X    |        |   |
|         | IC             |                        |         |         |        |         |          |      | X      |   |

The analog outputs, binary inputs and outputs can all be activated individually in the local **Hardware Configuration** of the specific test module (see chapter 3.3 "Local Hardware Configuration for Distance Protection Testing").

#### 3.2.3 Binary Inputs

| Global Hardware Configuration                 |       | (       | $\overline{4}$ |          |                                                                                                    |        |        |     |
|-----------------------------------------------|-------|---------|----------------|----------|----------------------------------------------------------------------------------------------------|--------|--------|-----|
| General Analog Outputs Binary / Analog Inputs | Binar | y Outpu | ts DC          | Analog i | Inputs                                                                                                    | Time s | Source |     |
|                                               |       |         |                |          |                                                                                                    |        |        |     |
|                                               | D:    | 3       |                |          | D:                                                                                                    |        | D.     |     |
| Function                                      | BII   | hary    |                | hary     | Bin                                                                                                    | iary   | BIN    | ary |
| Potential Free                                |       |         |                |          |                                                                                                    |        |        |     |
| Nominal Range                                 |       | 110 V   |                | 110 V    |                                                                                                    |        |        |     |
| Clamp Ratio                                   |       |         |                |          |                                                                                                    |        |        |     |
| Threshold                                     |       | 77 V    |                | 77 V     |                                                                                                    |        |        |     |
| Display Name Connection<br>Terminal           | 1+    | 1-      | 2+             | 2-       | 3+                                                                                                    | 3-     | 4+     | 4-  |
| (1) Start                                     | Х     |         |                |          |                                                                                                    |        | 1      |     |
| Trip (2)                                      |       |         | X              |          |                                                                                                    |        |        |     |
| Bin, In, 3                                    |       |         | 1000           |          | X                                                                                                    |        |        |     |
| Bin. In. 4                                    |       |         |                |          | 1997 - 1997 - 1997 - 1997 - 1997 - 1997 - 1997 - 1997 - 1997 - 1997 - 1997 - 1997 - 1997 - 1997 - 1997 - 1997 - |        | Y      |     |
|                                               |       |         |                |          |                                                                                                    |        | ~      |     |

- 1. The start command is optional (it is needed if **Starting** is selected as a time reference in the test).
- 2. The trip command has to be connected to a binary input. BI1 ... BI10 can be used.
- For wet contacts (if connected to trip circuit) adapt the nominal voltages of the binary inputs to the substation DC voltage or select **Potential Free** for dry contacts (e.g. connected to spare relay output).
- 4. The binary outputs and the analog inputs etc. will not be used for the following tests.

![](_page_18_Picture_0.jpeg)

#### 3.2.4 Wiring of the Test Set to the Relay

**Note:** The following wiring diagrams are examples only. The wiring of the analog current inputs may be different if additional protective functions such as sensitive ground fault protection are provided. In this case  $I_N$  may be wired separately.

![](_page_18_Figure_3.jpeg)

![](_page_19_Picture_0.jpeg)

### **3.3** Local Hardware Configuration for Distance Protection Testing

The <u>local</u> Hardware Configuration activates the output/input signals of the CMC test set for the selected test module. Therefore, define it separately for each individual test module once you have opened it. Click Hardware Configuration on the Home tab and check/adjust the test module signal selection.

#### 3.3.1 Analog Outputs

| cal I        | Hardware Co                  | onfiguration         | _                                |            |         |          |          |            |      |  |   |
|--------------|------------------------------|----------------------|----------------------------------|------------|---------|----------|----------|------------|------|--|---|
| eneral       | Analog Outputs               | Binary / Analog I    | nputs Binary Ou                  | tputs      |         |          |          |            |      |  |   |
| <b>(</b> ) T | The read-only setti          | ings on this page ca | n be <mark>e</mark> dited in the | Global H   | lardwar | e Config | guration | , only.    |      |  |   |
|              |                              |                      |                                  | CMC356 V A |         |          | ай.      | CMC356 I A |      |  |   |
|              | Test Module<br>Output Signal | Display Name         | Connection<br>Terminal           | 1          |         |          |          | 1          |      |  | N |
| [            | VA-N                         | VA-N                 |                                  | Х          |         |          |          |            |      |  |   |
|              | V B-N                        | V B-N                |                                  |            | Х       |          |          |            |      |  |   |
|              | V C-N                        | V C-N                |                                  |            |         | Х        |          |            |      |  |   |
|              | IA                           | IA                   |                                  |            |         |          |          | X          |      |  |   |
|              | I B                          | I B                  |                                  |            |         |          |          |            | X    |  |   |
|              | 0100                         |                      |                                  |            |         |          |          |            | 1000 |  |   |

#### 3.3.2 Binary Inputs

| 0  | The read-only settings o    | n this page can be   |                        |       |         |           |          |     |     |
|----|-----------------------------|----------------------|------------------------|-------|---------|-----------|----------|-----|-----|
|    |                             | n ulis page can be i | edited in the Global   | Hardw | are Con | figuratio | on, only |     |     |
| P. |                             |                      | 2                      |       |         |           |          |     |     |
|    |                             |                      | Function               | Bin   | arv     | Bin       | arv      | Bin | arv |
|    |                             |                      | Potential Free         | 5     | 7       | -         | 7        | K   | 7   |
|    |                             |                      | Nominal Range          |       |         |           | -        |     | _   |
|    |                             |                      | Clamp Ratio            |       |         |           |          |     |     |
|    |                             |                      | Threshold              |       | _       | -         | _        |     |     |
|    | Test Module Input<br>Signal | Display Name         | Connection<br>Terminal | 1+    |         |           |          |     | 3   |
|    | Start                       | Start                |                        | Х     |         |           |          |     |     |
|    | Trip                        | Trip                 |                        |       |         | Х         |          |     |     |
|    |                             |                      |                        |       |         |           |          |     |     |

![](_page_20_Picture_0.jpeg)

### **3.4** Defining the Test Configuration

#### 3.4.1 General Approach

When testing the distance protection elements, the following steps are recommended:

- > **Trip time test**: The trip times of the distance protection function are verified.
- > Zone reach test: The zone reaches of the distance protection are verified.

The trip time test, as well as the zone reach test, is performed with the Advanced Distance test module.

DistanceTest.occ
Company Logo
Application example
Hardware Configuration
Note for the Wiring Check
Wiring Check
Wiring Check
Distance Protection
Trip Time Test
Trip Times A-N
Trip Times B-C
Trip Times ABC
Trip Times ABC
Zone Reach Test
Zone Reaches A-N
Zone Reaches B-C
Zone Reaches B-C
Zone Reaches B-C
Zone Reaches ABC

![](_page_21_Picture_0.jpeg)

#### 3.4.2 Trip Time Test

#### Trigger and Settings tabs:

|                                                      | Shot Test   Check Test  | Search Test Settings  |                       |            |
|------------------------------------------------------|-------------------------|-----------------------|-----------------------|------------|
|                                                      | 2 Constant test current | Constant test current |                       | 1.000 s    |
| hot Test Check Test Search Test Settings Trigger     | I Test:                 | 3.000 A               | Max fault:            | 6) 6.000 s |
| Trigger Condition                                    | -Maximum Fault Impe     | dance                 | Postfault:            | 500.0 ms   |
| Trigger logic: O AND O OR                            | L-N:                    | 15.88 Ω               |                       | 2          |
| Start X - Not used X -                               | 14:                     | 22.00 Ω               | Time reference:       | $\bigcirc$ |
|                                                      | L-L-L:                  | 25,40 Ω               | Fault inception       | (7)        |
| Not used X - Not used X -                            | -                       |                       | Extended zones a      | ctive      |
| Not used X - Not used X -                            | V max (L-L):            | 132.0 V               | 📝 Switch off at zero- | -crossing  |
| Not used X V                                         | Allow reduction of I    | ITest                 | -Search Resolution -  |            |
| Auxiliary binary outputs:                            | -Fault Inception        |                       | Relative:             | 1 %        |
| Fault inception Trip<br>Name Delay Slope Delay Slope | (3) Mode: random        |                       | Absolute:             | 50.00 mΩ   |
|                                                      | Angle:                  | n/a                   |                       |            |
|                                                      | DC-offset               |                       |                       |            |
|                                                      | 4 Load current:         | n/a                   |                       |            |
|                                                      | 5 Ignore nominal chara  | acteristics           |                       |            |
|                                                      | Search interval:        | 200.0 mΩ              |                       |            |

- 1. The trip contact is the trigger for this test.
- 2. The test model will be **Constant test current**. The test current is automatically set to 2 x I<sub>nom</sub> but can be changed if needed. This current has to be above the pick-up of the overcurrent supervision element.
- 3. Here you set the angle of the fault occurrence (voltage of faulty reference phase). In this example, the mode of the fault inception is set to **random**.
- 4. A Load current during the pre-fault state can be set if desired.
- 5. **Ignore nominal characteristic** ignores the zone settings of the test object for the search test. In this example it is not selected.
- 6. These times define the pre-fault, fault and post-fault states. It should be ensured that the **Max. fault** time is longer than the highest zone time delay setting.
- 7. The time reference defines whether the fault inception or the start contact is used as a reference for the trip time measurement. In this example it is set to **Fault inception**.

![](_page_22_Picture_0.jpeg)

#### Shot Test tab:

| Test View: Trip T                       | imes A-N in   | DistanceTe   | st           |                                               |          |        |      |          | <b>→</b> □ × | Impedance View: Trip Times A-N in DistanceTest                      |
|-----------------------------------------|---------------|--------------|--------------|-----------------------------------------------|----------|--------|------|----------|--------------|---------------------------------------------------------------------|
| Shot Test Check                         | k Test Search | Fest Setting | gs Trigger   |                                               |          |        |      |          |              | Fault A-N                                                           |
| 1<br>Test Point<br>[Z]: 7.4<br>Phi: 244 | -64Ω          | R: 3         | 3.272 Ω      | Fault Type<br>A-N<br>B-N<br>C-N<br>A-B<br>B-C |          |        |      |          |              |                                                                     |
| 2) %: 1                                 | 20 % of: Z    | 3 L-N        | *            | C-A                                           |          |        |      |          |              |                                                                     |
| Z Z relative                            |               |              |              | J A-B-C                                       |          |        |      |          |              |                                                                     |
| tact.:                                  | n/a           | Assessmer    | at: Not te   | sted                                          |          |        |      |          |              |                                                                     |
|                                         |               |              | 1            |                                               |          |        |      |          |              |                                                                     |
| State                                   | Z             | Phi          | Z  relative  | % of                                          | t nom    | t act. | Dev. | t min    | t max I      |                                                                     |
| 1 🔘                                     | 5.328 Ω       | 64.00 °      |              | 80 % Z1 L-N                                   | 0.00 s   | n/a    | n/a  | 0.00 s   | 70.00 ms     |                                                                     |
| 2 🔘                                     | 8.160 Ω       | 64.00 °      |              | 80 % Z2 L-N                                   | 400.0 ms | n/a    | n/a  | 330.0 ms | 470.0 ms     |                                                                     |
| 3 🔘                                     | 12.24 Ω       | 64.00 °      | $\checkmark$ | 120 % Z2 L-N                                  | no trip  | n/a    | n/a  | no trip  | no trip      |                                                                     |
| 4 🔘                                     | 4.976 Ω       | 244.00 °     | $\checkmark$ | 80 % Z3 L-N                                   | 800.0 ms | n/a    | n/a  | 730.0 ms | 870.0 ms     |                                                                     |
| 5                                       | 7.464 Ω       | 244.00 °     | $\checkmark$ | 120 % Z3 L-N                                  | no trip  | n/a    | n/a  | no trip  | no trip      |                                                                     |
|                                         |               |              |              |                                               |          |        |      |          |              |                                                                     |
| 1 > \                                   | B-N AC-N A    | B KBC K      | C-A & A-R-C  |                                               |          |        |      |          | -            | -0 -4 0 2 4 6 8 R                                                   |
|                                         | (on Men Ma    | - Ase M      | C A MADE     | ,                                             |          |        |      |          |              | Impedance View Time Signal View Phasor View Z/t Diagram Report View |

The trip times are tested with the shot test. With this test method test shots can be placed in the impedance plane. These test shots can either be set manually by entering **R** and **X** or **|Z|** and **Phi** values or an angle can be entered (1) and the values can be set relative to the respective zone (2). To do so, the option **|Z| relative** has to be selected. If this option is used, the test shots will be adapted whenever the zone settings change. Select the **Follow line angle change** option to adapt the angle of the test shots to a changing line angle.

For this test, test shots are placed both inside and outside of the tripping zones. Hence, it is possible to test the trip times of all the tripping zones, as well as no trip outside the distance zones.

![](_page_23_Picture_0.jpeg)

#### 3.4.3 Zone Reach Test

In the **Trigger** and the **Settings** tab, the same adjustments as for the trip time test apply.

For the zone reach test the **Search Test** is used. With this tab the user can define search lines. The test module applies test shots along these lines to search for the reach of each zone. It is also possible to use the **Check Test**. With this test lines are again defined. However, this time test shots will be placed along these lines outside the tolerance bands. This confirms if the zone reach is within the defined tolerances.

![](_page_23_Figure_4.jpeg)

- 1. Search lines can be defined either by dragging a line in the impedance plane or by setting a start point, an angle and the length. After defining a line, click **Add** to add it to the list of test lines.
- 2. By using LinkToXRIO for the **Angle** and activating **Relative**, test lines can be defined in a way that they adapt to changes of the zone settings or the line angle.
- 3. In the forward and reverse direction, one search line is defined to test the zone reach settings of the zones.
- Additional test lines along the line angle can also be set. This confirms that the relay works correctly in the area where faults normally occur. In this example, reaches are verified at +/- 10 degrees off the line angle.

Feedback regarding this application is welcome by email at OMICRON Protection Bulletin <<u>PTB@omicronenergy.com</u>>.

![](_page_24_Picture_0.jpeg)

# Support

When you are working with our products, we want to provide you with the greatest possible benefits. If you need any support, we are here to assist you.

![](_page_24_Picture_3.jpeg)

# 24/7 Technical Support – Get Support

#### www.omicronenergy.com/en/support

At our technical support hotline, you can reach competent, well-educated technicians for all of your questions. Around the clock and free of charge.

Make use of our 24/7 international technical support hotline: **Europe / Middle East / Africa** +43 59495 4444

Europe / Middle East / Africa Americas

+1 713 830-4660 +1 800-OMICRON

Asia-Pacific

+852 3767 5500

Additionally, on our website you can find our Service Center or Sales Partner closest to you.

![](_page_24_Picture_13.jpeg)

# **Customer Portal – Stay Informed**

#### https://my.omicronenergy.com/

The Customer Portal on our website is an international knowledge exchange platform. Download the latest software updates for all our products and share your own experiences in our user forum.

Browse through the knowledge library and find application notes, conference papers, articles about daily working experiences, user manuals and much more.

![](_page_24_Picture_18.jpeg)

# **OMICRON Academy – Learn More**

#### www.omicron.academy

Learn more about your product in one of the training courses offered by the OMICRON Academy.